## Pierwsze logowanie na studencką pocztę – krok po kroku

| G                            |                                                                                                    |
|------------------------------|----------------------------------------------------------------------------------------------------|
| Zaloguj się<br>Otwórz Gmaila | Wpisz swój adres e-mail     @student.pwr.edu.pl     Nie pamiętasz adresu?                                              |
|                              | To nie Twój komputer? Aby zalogować się prywatnie,<br>użyj trybu gościa.<br>Dowiedz się więcej o używaniu trybu gościa |
|                              | Utwórz konto Dalej                                                                                                    |
| polski 👻                     | Pomoc Prywatność Warunki                                                                                               |

1. Wejdź na stronę poczta.student.pwr.edu.pl.

2. Twoim loginem jest <u>nr\_albumu@student.pwr.edu.pl</u>, wybierz "**Dalej**".

| G             |                                                                                                    |
|---------------|----------------------------------------------------------------------------------------------------|
| Zaloguj się   | Wpisz swój adres e-mail     012345   @student.pwr.edu.pl                                                               |
| Otwórz Gmaila | Nie pamiętasz adresu?                                                                                                  |
|               | To nie Twój komputer? Aby zalogować się prywatnie,<br>użyj trybu gościa.<br>Dowiedz się więcej o używaniu trybu gościa |
|               | Utwórz konto Dalej                                                                                                    |
| polski 👻      | Pomoc Prywatność Warunki                                                                                               |

3. Hasło wygenerujesz poprzez użycie funkcji "Nie pamiętasz hasła?".

| G                     |                            |
|-----------------------|----------------------------|
| ( @student.pwr.edu.pl | Wpisz hasło                |
|                       | Nie pamiętasz hasła? Dalej |
| polski                | Pomoc Prywatność Warunki   |

4. Potwierdź adres mailowy podany podczas rekrutacji. Wybierz "Wyślij".

| G                                                                                                    |                                                                                                    |
|----------------------------------------------------------------------------------------------------|----------------------------------------------------------------------------------------------------|
| Odzyskiwanie konta                                                                                               | Uzyskiwanie kodu weryfikacyjnego                                                                                                    |
| Aby chronić Twoje konto, musimy mieć pewność,<br>że to naprawdę Ty próbujesz się zalogować<br>student.pwr.edu.pl | Aby otrzymać kod weryfikacyjny, najpierw potwierdź<br>pomocniczy adres e-mail podany na koncie<br>ka······@jan······<br>Podaj pomocniczy adres e-mail |
| polski 🗸                                                                                                    | Pomoc Prywatność Warunk                                                                                                    |

5. Na podany adres mailowy przyjdzie kod weryfikacji. Wpisz go w wyznaczonym polu i wybierz: "**Dalej**".

| G                                                                                                    |                                                                           |
|----------------------------------------------------------------------------------------------------|---------------------------------------------------------------------------|
| Odzyskiwanie konta<br>Aby chronić Twoje konto, musimy mieć pewność,<br>że to naprawdę Ty próbujesz się zalogować | Właśnie wysłaliśmy e-maila z kodem weryfikacyjnym na<br>y.pl<br>Wpisz kod |
|                                                                                                    | Wypróbuj inny sposób Dalej                                                |
| polski 👻                                                                                                    | Pomoc Prywatność Warunki                                                  |

6. Utwórz silne hasło.

Pamiętaj: hasło powinno składać się z minimum 8 znaków oraz zawierać co najmniej: 1 dużą literę, 1 znak specjalny, 1 znak numeryczny.

Hasło powinno być unikatowe i niemożliwe do odgadnięcia przez inną osobę. Wybierz: "**Zapisz hasło**".

| Zmień hasło<br>© @student.pwr.edu.pl - | Utwórz silne hasło<br>Utwórz nowe, silne hasło, którego nie używasz na innyc<br>stronach<br>Utwórz hasło<br>Potwierdź<br>Minimalna liczba znaków to 8<br>Pokaż hasło<br>Pomiń Zapisz hasło |
|----------------------------------------|----------------------------------------------------------------------------------------------------|
|----------------------------------------|----------------------------------------------------------------------------------------------------|

7. Wybierz, czy chcesz korzystać z uproszczonej metody logowania.

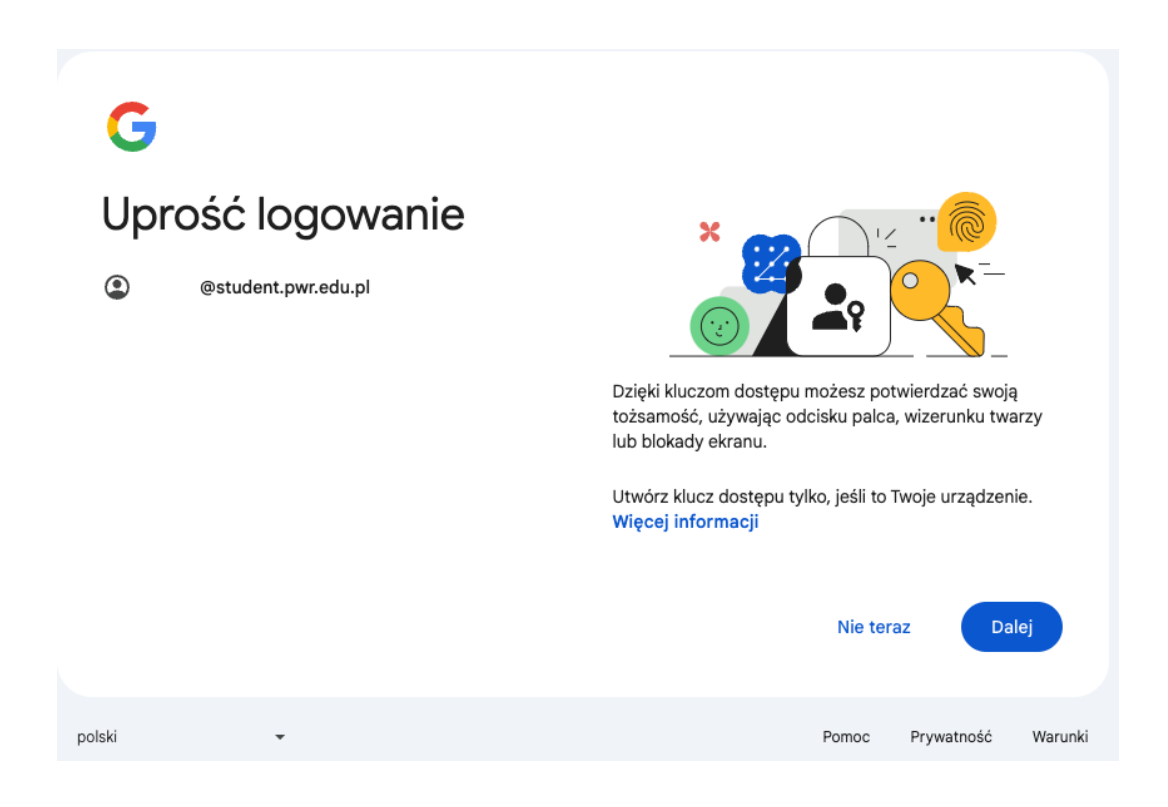

 System poprosi o sprawdzenie zabezpieczeń. Wybierz "Przejdź do Gmaila".

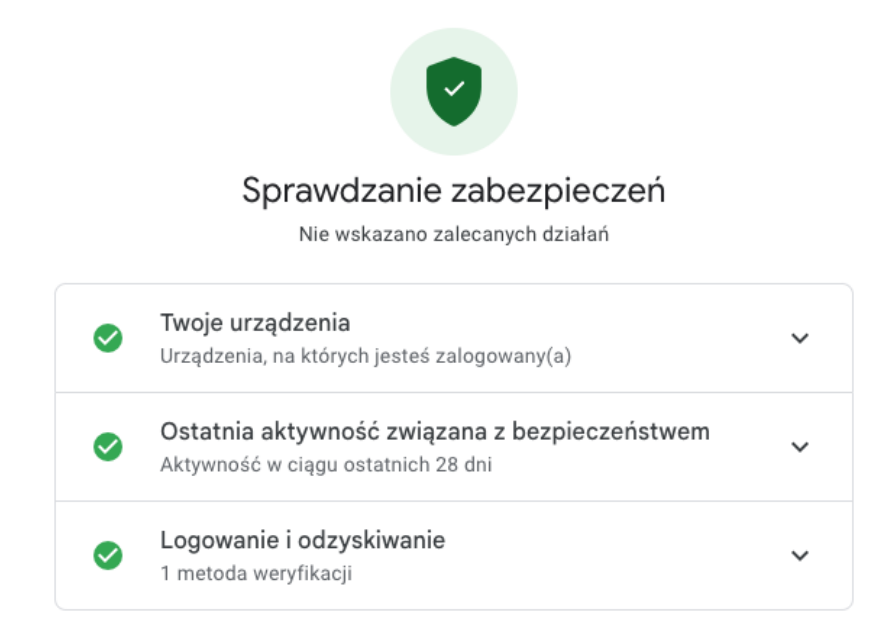

Przejdź do Gmaila